## BIOS 出荷時設定

BIOS 設定を工場出荷状態に戻す必要がある場合は、本書の手順に従って作業をお こなってください。BIOS 設定を変更されていない場合は、本書の作業は必要あり ません。

BIOS 出荷時設定は以下の手順でおこないます。

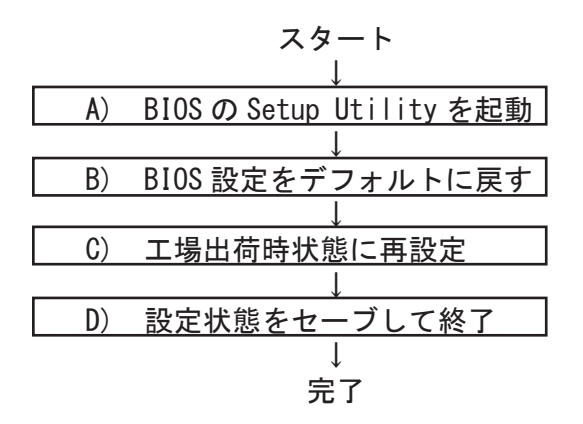

A) BIOS の Setup Utility を起動する。

パソコン起動時、またはリスタート時に「Delete」キーを何度か押してください。 「Aptio Setup Utility」が起動します。

- ※押すタイミングによっては「Aptio Setup Utility」が起動しない場合があります。 その場合は、いったんコンピュータをリセットして再度実行してください。OSが 起動してしまった場合は、OSから再起動してください。
- B) BIOS 設定をデフォルトに戻す

BIOS の Setup Utility 画面が表示されたら「→」キーで「Save & Exit」タブに 移動します。 次に「↓」キーで「Restore Default」を選び、「Enter」キーを押します。 「Load Optimized Defaults?」と表示されますので「Yes」を選択後「Enter」キー を押します。BIOS 設定がクリアされ、デフォルトの状態になります。

デフォルト設定後、再び「←」キーで「Main」タブに移動して、手動による設定を おこないます。設定方法と設定箇所については次ページからの説明をご参照願いま す。

## BIOS出荷時設定

C) 工場出荷時状態に再設定

各項目の手動設定をおこないます。 本書は再設定が必要な項目のみを記載しています。 本文中 ▶ 印の部分は、「Enter」キーを押すことにより、詳細項目が表示されること を表しています。また文字が反転した項目が、設定をする項目です。

- ※【操作方法】
  - ・「←」「→」「↑」「↓」キーで変更箇所へ移動。
  - ・時間設定は「Tab」キーで年月日、時分秒を移動して「+」「-」キーで数値変更。
  - ・設定を変更する場合は、変更したい項目へ移動して「Enter」キーを押すと、詳細 が表示されるので「↑」「↓」キーで選択後「Enter」キーを押して確定。

## 【Main】メニューの設定

| Main Advanced                         | Chipset Security    | Boot       | Save&Exit |  |
|---------------------------------------|---------------------|------------|-----------|--|
| BIOS Information                      |                     |            |           |  |
| BIOS Vendor                           | American Megatrends |            |           |  |
| Core Version                          | 5. 13               |            |           |  |
| Compliancy                            | UEFI 2.7; PI 1.6    |            |           |  |
| Project Version                       | 1AUOK 0.46 x64      |            |           |  |
| Build Date and Time                   | 06/03/2019 10:58:32 | X 1        |           |  |
| Access Level                          | Administrator       |            |           |  |
| EC 8528 Firmware                      | OA                  | X 1        |           |  |
| BIOS Name                             | EPC2HLT1            | <b>※</b> 1 |           |  |
| System Language<br>▶ Intel RC Version | [English]           |            |           |  |
| System Date                           | 今の日付                | <b>※</b> 2 |           |  |
| System Time                           | 【今の時間】              | Ж 2        |           |  |
|                                       |                     |            |           |  |

※1:BIOSのリビジョンにより表記が異なる場合があります。※2:CMOSクリア、バッテリー交換後に設定が必要です。

| Main Advanced       | Chipset | Security   | Boot | Exit |
|---------------------|---------|------------|------|------|
| Wake System from S5 | [D      | i sab l ed | ЖЗ   |      |
|                     |         |            |      |      |
|                     |         |            |      |      |
|                     |         |            |      |      |
|                     |         |            |      |      |
|                     |         |            |      |      |

【Advanced > S5 RTC Wake Settings 】メニューの設定

※3:反転箇所を変更することで次のようなメニューが表示されます。 必要に応じて設定を行ってください。

[Fixed Time] に変更した場合

Wake system from S5 Wake up day of week Wake up day Wake up hour Wake up minute Wake up second

| Fixed Time |
|------------|
| 起動する曜日を選択  |
| 日にちを入力     |
| [時間を入力]    |
| 分を入力       |
| 秒を入力       |

[Dynamic Time] に変更した場合

| Wake | system from S5     | Dynamic Time   |
|------|--------------------|----------------|
| Wake | up minute increase | 「何分後に起動するかを入力」 |

## BIOS出荷時設定

| Main Advanced                                                                                | Chipset Security                                                              | Boot | Exit |
|----------------------------------------------------------------------------------------------|-------------------------------------------------------------------------------|------|------|
| Active Panel(eDP/LVDS)                                                                       | [Disabled]                                                                    |      |      |
| ErP Function<br>Power-On after Power-Fa<br>Watch Dog<br>Wake Up by Ring<br>USB Standby Power | [Disabled]<br>il [ <mark>Off</mark> ]<br>[Disabled]<br>[Enabled]<br>[Enabled] | ¥ 4  |      |

【Chipset > Board & Panel Configuration】メニューの設定

- ※4: AC 通電が失われ、再投入されたときにどの状態に復旧するかを設定できます。
  - [Off]
     : AC 通電時に自動で起動しません

     [On]
     : AC 通電時に自動で起動させたい場合
  - [Laststate]:電源が失われた時の状態に戻します 電源が入っている状態でAC通電が切れた場合は電源が入ります 電源が切れている状態でAC通電が切れた場合は電源は入りません

| Main Advanced<br>Bootup Configuration<br>Setup Prompt Timeout<br>Bootup NumLock State<br>Quist Boot | Chipset | Security<br>1<br>[off]<br>[Disable | Boot<br>ed]        | Exit              |  |
|----------------------------------------------------------------------------------------------------|---------|------------------------------------|--------------------|-------------------|--|
| Boot Device Priority<br>Boot Option #1<br>Boot Option #2                                            |         | [Window<br>[UEFI:D                 | s Boot  <br>VD ドライ | Manager]<br>イブ型番] |  |

- ※ DVD ドライブから Windows10 のリカバリーディスクを起動させるには、 あらかじめ DVD ドライブに Windows10 のリカバリーディスクがセットされ、 DVD ドライブを PC に接続した状態で PC を起動する必要があります。
- (1)「Boot Option #1」を選択して Enter キーを押します。
   表示されたウインドウから「UEFI:DVD ドライブ型番」を選択して
   Enter キーを押します。

Boot Option #1

[UEFI:DVD ドライブ型番]

- ・工場出荷時と異なる設定をすると、OS が起動しなくなります。
- ・接続したドライブの状況により、上記の表示内容と異なる場合があります。

D) 設定状態をセーブして終了

設定終了後、再び「Save & Exit」タブに移動してください。

「Save Changes and Exit」を選択し、「Enter」キーを押してください。 「Save configuration and reset?」と表示されたら「Yes」を選択して「Enter」キー を押してください。設定した内容が反映された状態でコンピュータが再起動します。